## 英创主板 JAVA 应用开发简介

#### 英创公司

#### 2017年9月

随着互联网技术的快速发展, Java 语言以其简单可靠,安全性高,可移植性强等特点 得到极大普及,长期占据编程语言排行榜第一的位置。开发者使用 Java 语言开发应用程序, 可以达到"一次编译,到处运行"的目的。

所谓"一次编译"是指对于开发者而言,只需要使用 Java 编译工具对 Java 源文件(.java 文件)进行一次编译,生成字节码文件(.class 文件);而"到处运行"是指字节码.class 文件可以运行在所有装有 Java 运行环境(JRE - Java Runtime Environment)的设备上运行。只要设备上装有对应操作系统的 JRE,就能运行所有.class 文件,无需再次编译。

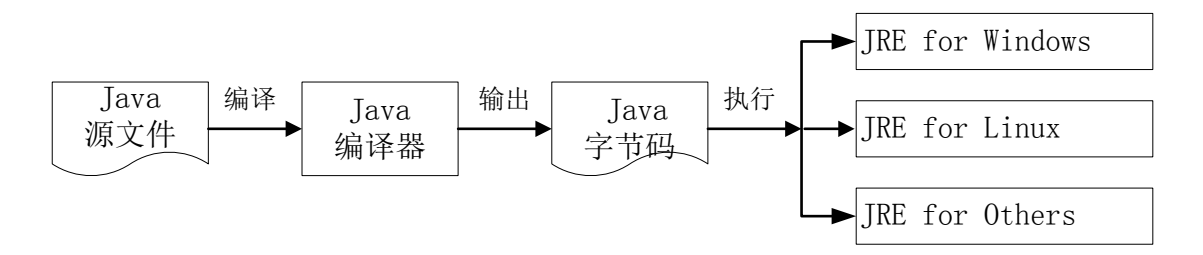

#### 图 1. Java 语言编译执行示意图

为了实现对 Java 应用程序的支持,英创在 Linux 的文件系统中移植了针对嵌入式 Linux 的 JRE。JRE 的运行需要占用的内存超过 100MB,英创的 ESM335x、ESM6800 和 ESM6802 三种产品线的主板可满足 Java 虚拟对硬件环境的要求。另一方面,ESM335x 和 ESM6800 受 NandFlash 容量限制,预装了 JRE 的 ESM335x 和 ESM6800 主板,将不再支持 QT。

鉴于英创主板主要应用于工业控制和通信管理领域,所以英创提供的 Java 硬件支持包 主要包括对以太网口、串口、CAN、GPIO、SPI、I2C 等工控接口的支持。目前暂时还不支 持对显示接口(/dev/fb0)的访问。英创将提供访问硬件所需的名为 libemtronixhardware.so 的动态库和相关接口 Java 类源文件给客户。libemtronixhardware.so 完全符合 JNI 规范, 用户加载之后,即可通过英创提供的 java 类,访问硬件接口。为了让用户能够快速熟悉英 创主板上的 Java 程序开发,英创提供了完整的开发环境和应用示例,用户可以按如下步骤 配置学习 Java 应用程序开发。在此过程中如果遇到问题,请先看 7、常见问题 Q&A。如果 不能解决问题,请通过电话或者邮件联系我们。

### 1、在 PC 上安装 Java 开发工具包(JDK)

要进行 Java 应用程序的开发工作,必须要在 PC 机上安装 Java 软件开发工具包 JDK。 用 户 可 以 直 接 通 过 以 下 链 接 到 oracle 官 网 下 载 对 应 操 作 系 统 的 JDK。 http://www.oracle.com/technetwork/java/javase/downloads/index.html

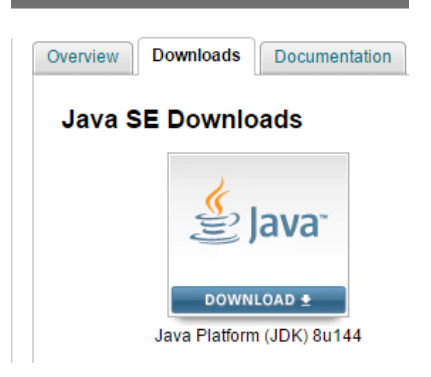

| Java SE Development Kit 8u144<br>You must accept the Oracle Binary Code License Agreement for Java SE to download this<br>software. |              |                                       |  |  |  |  |  |
|----------------------------------------------------------------------------------------------------|--------------|---------------------------------------|--|--|--|--|--|
| Accept Licen                                                                                                    | se Agreement | Decline License Agreement             |  |  |  |  |  |
| Product / File Description                                                                                                    | File Size    | Download                              |  |  |  |  |  |
| Linux ARM 32 Hard Float ABI                                                                                                    | 77.89 MB     | jdk-8u144-linux-arm32-vfp-hflt.tar.gz |  |  |  |  |  |
| Linux ARM 64 Hard Float ABI                                                                                                    | 74.83 MB     | jdk-8u144-linux-arm64-vfp-hflt.tar.gz |  |  |  |  |  |
| Linux x86                                                                                                    | 164.65 MB    | jdk-8u144-linux-i586.rpm              |  |  |  |  |  |
| Linux x86                                                                                                    | 179.44 MB    | jdk-8u144-linux-i586.tar.gz           |  |  |  |  |  |
| Linux x64                                                                                                    | 162.1 MB     | jdk-8u144-linux-x64.rpm               |  |  |  |  |  |
| Linux x64                                                                                                    | 176.92 MB    | jdk-8u144-linux-x64.tar.gz            |  |  |  |  |  |
| Mac OS X                                                                                                    | 226.6 MB     | jdk-8u144-macosx-x64.dmg              |  |  |  |  |  |
| Solaris SPARC 64-bit                                                                                                    | 139.87 MB    | jdk-8u144-solaris-sparcv9.tar.Z       |  |  |  |  |  |
| Solaris SPARC 64-bit                                                                                                    | 99.18 MB     | jdk-8u144-solaris-sparcv9.tar.gz      |  |  |  |  |  |
| Solaris x64                                                                                                    | 140.51 MB    | jdk-8u144-solaris-x64.tar.Z           |  |  |  |  |  |
| Solaris x64                                                                                                    | 96.99 MB     | jdk-8u144-solaris-x64.tar.gz          |  |  |  |  |  |
| Windows x86                                                                                                    | 190.94 MB    | jdk-8u144-windows-i586.exe            |  |  |  |  |  |
| Windows x64                                                                                                    | 197.78 MB    | idk-8u144-windows-x64.exe             |  |  |  |  |  |

下载后请按提示完成安装。

# 2、安装 eclipse 集成开发环境

英创提供了 eclipse-java-oxygen -SR1-win32-x86\_64.zip,用户只需要解压到磁盘即可。

## 3、导入英创示例程序到 eclipse

英创公司为用户快速熟悉英创主板的 Java 应用程序开发提供了所有接口的示例程序。 用户只需要将示例程序导入到 eclipse 中即可进行学习。

打开 eclipse 软件后,首先,点击左上角 "File" --> "Import..."。

| 🛢 Ja | ava - Eclipse             |               |          |        |              |                |
|------|---------------------------|---------------|----------|--------|--------------|----------------|
| File | ) Edit Source             | e Refactor    | Navigate | Search | Project      | Run V          |
|      | New<br>Open File          |               |          |        | Alt+Sh       | ift+N ▶        |
|      | Close<br>Close All        |               |          |        | C<br>Ctrl+Sh | trl+W<br>ift+W |
|      | Save<br>Save As           |               |          |        | (            | Ctrl+S         |
| ¢    | Save All<br>Revert        |               |          |        | Ctrl+Sl      | hift+S         |
|      | Move                      |               |          |        |              |                |
| Ľ    | Rename                    |               |          |        |              | F2             |
| \$   | Refresh<br>Convert Line I | Delimiters To |          |        |              | F5             |
| Ð    | Print                     |               |          |        | C            | Ctrl+P         |
|      | Switch Works<br>Restart   | pace          |          |        |              | ۲              |
| 2    | Import                    |               |          |        |              |                |
| 4    | Export                    |               |          |        |              |                |
|      | Properties                |               |          |        | Alt+         | Enter          |

| Import                                                                                                    |        |
|----------------------------------------------------------------------------------------------------|--------|
| Select<br>Create new projects from an archive file or directory.                                                                                                    | Ľ      |
| <u>S</u> elect an import source:                                                                                                    |        |
| type filter text                                                                                                    |        |
| <ul> <li>▲ General</li> <li>④ Archive File</li> <li>☆ Existing Projects into Workspace</li> <li>④ File System</li> <li>■ Preferences</li> <li>&gt; ▷ CVS</li> <li>&gt; ⊘ Git</li> <li>&gt; ⊘ Install</li> <li>&gt; ⊘ Maven</li> <li>&gt; ⊘ Run/Debug</li> <li>&gt; Tasks</li> <li>&gt; ∑ Team</li> </ul> |        |
| (?) < <u>B</u> ack <u>Next &gt;</u> <u>Finish</u>                                                                                                    | Cancel |

在弹出的窗口中选择 "General" >> "Existing Projects into Workspace",点击 "Next"。

| Import                                     |                                                                                                    |   |
|--------------------------------------------|----------------------------------------------------------------------------------------------------|---|
| Import Project<br>Select a direct          | ts<br>tory to search for existing Eclipse projects.                                                                                                    |   |
| Select roo <u>t</u> ○ Select <u>a</u> rchi | directory:<br>we file:                                                                                                    | ] |
| <u>P</u> rojects:                          |                                                                                                    | 1 |
| 3                                          | 刘览文件夹                                                                                                    |   |
|                                            | Select root directory of the projects to import                                                                                                    | ] |
|                                            | <ul> <li>▷ interpretende interpretende</li></ul> |   |
|                                            | Imetadata     Imetadata     Imetadata     Imetadata     Imetadata     Imetadata     Imetadata     Imetadata     Imetadata     Imetadata     Imetadata     Imetadata     Imetadata     Imetadata     Imetadata     Imetadata     Imetadata     Imetadata     Imetadata     Imetadata     Imetadata                                                                                                        |   |
| Options<br>Searc <u>h</u>                  | ▷ bin ▷ src                                                                                                    |   |
| Working s                                  | ESM6802_Android                                                                                                    |   |
| 🗆 Add pr                                   | ⊳ <u>iii</u> e eta728                                                                                                    |   |
| W <u>o</u> rking                           | ftproot 2                                                                                                    |   |
|                                            | 文件夹 (F): testEMHardwarelib                                                                                                    |   |
|                                            | 新建文件夹 (M) 确定 取消                                                                                                    |   |
| ?                                          | < <u>B</u> ack <u>N</u> ext > <u>F</u> inish Cancel                                                                                                    | ] |

在弹出的窗口中点击"Browse",选择英创示例程序 testEMHardwarelib 所在目录,点击确定。最后点击"finish"即可。

# 4、在 eclipse 中编辑编译 Java 示例程序

成功到导入 testEMHardwarelib 示例程序后, 在 eclipse 的 Package Explorer 可以看到

项目的目录结构。其中 src 目录下是项目的源代码, JRE System Library 是安装 JDK 时安装的 Java 类库。 src 目录下分了两个源码包: com.emtronix.main 是测试程序, emtronix.hardware 是英创针对英创主板的硬件接口封装的功能接口类及相关数据结构。

a 📂 testEMHardwarelib

🔺 / 🖽 src

- 🔺 🌐 com.emtronix.main
  - I2CKeypad.java
  - I testCANMain.java
  - ItestGPIOMain.java
  - I testI2CMain.java
  - I testIRQMain.java
  - I testRTCMain.java
  - I testSerialMain.java
  - I testSPIMain.java
- 🔺 🌐 emtronix.hardware
  - D CAN.java
  - D CanFilter.java
  - D CanFrame.java
  - I GPIO.java
  - 👂 🚺 I2C.java
  - I2CParam.java
  - IRQ.java
  - I RTC.java
  - I Serial.java
  - I SPI.java
  - I ToolsFunc.java
- ▲ Marcel JRE System Library [jre1.8.0\_111]
  - resources.jar C:\Program Files\Java\jre1.8.0\_111\lib
  - rt.jar C:\Program Files\Java\jre1.8.0\_111\lib
  - isse.jar C:\Program Files\Java\jre1.8.0\_111\lib

为了让 Java 应用程序能够访问英创主板的硬件接口,英创在文件系统中提供了动态链接库 libemtronixhardware.so,Java 应用程序只要加载这个动态库,就能够使用其中的类,调用类的公共方法去访问对应硬件接口。如下图所示,用户可以直接双击 com.emtronix.main 包中的 testCANMain.java 源码,进行编辑,在源文件中加载 emtronixhardware 库后,调用 emtronix.hardware 包中的 CAN 功能类,即可使用 CAN 类的 Open、SendFrame、RecvFrame、Close 等接口完成 CAN 通信的应用开发。

testCANMain.java %

import emtronix.hardware.CAN;
public class testCANMain {
 static {
 System.loadLibrary("emtronixhardware");
 }
 public static boolean exitflag;
 public static CAN can0;

完成编辑后,需要编译生成后缀为.class 的字节码文件。eclipse 默认是在源文件保存 后自动编译,在项目所在目录的 testEMHardwarelib/bin 目录下生成与 src 下源码包对应的 目录结构和 class 文件。

如果用户不需要自动编译,可以在 Project 页面选择 "Build Automatically" 将前面的钩 去掉。这是之前灰化的 "Build Project" 会变为激活状态,每次保存源文件后,使用 Build Project 就可以编译项目。

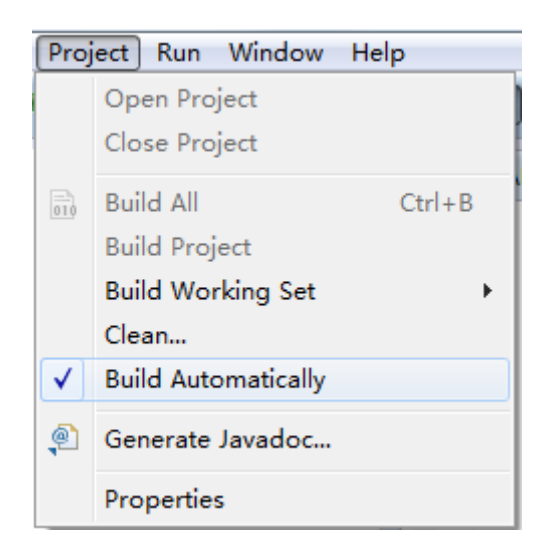

### 5、在英创主板上运行 testEMHardwarelib 示例程序

将 testEMHardwarelib/bin 目录下的所有目录全部拷贝到英创主板 esm335x 的 /mnt/nandflash 目录下。进入 /mnt/nandflash 目录,使用 java com.emtronix.main.testCANMain 命令运行 CAN 测试程序。其中,java 命令是 jre 提供的运行 java 程序的指令,com.emtronix.main.testCANMain 是测试类的完整类名,包括包名+ 类名,java 指令需要跟完整的类名作为参数。CAN 测试程序运行如下图所示,同理,要测试其他接口只需要将完整类名换成对应接口即可。

[root@EM335X /]# [root@EM335X /]#cd /mnt/nandflash/ [root@EM335X /mnt/nandflash]#ls emtronix userinfo.txt COII [root@EM335X /mnt/nandflash]#java com.emtronix.main.testCANMain ===CAN test== start testCANMain class args.length:0 canparams:can0:100000 can0 baudrate 1000000 [17513.814004] c\_can\_platform 481d0000.can can0: setting BTR=1c0e BRPE=0000 SOCK\_RAW can sockfd:4 send frame:0 can\_id:00000001 Std. can\_dlc:4 data(HEX): 6A 61 76 61 send frame:1 can\_id:00000064 Std. can\_dlc:5 data(HEX): 68 65 6C 6C 6F send frame:2 can\_id:00000001 Std. can\_dlc:4 data(HEX): 6A 61 76 61

#### 6、使用英创提供的功能类源码包 emtronix.hardware 开发自己的应用程序

使用英创提供的功能类可以快速方便的开发自己的应用程序。首先,用户要新建一个 java 项目, "File" >> "New" >> "Java project", 弹出"New Java Project"窗口,可以 参考下图设置。点击 Finish。

| New Java Project                                                               |                                      |
|--------------------------------------------------------------------------------|--------------------------------------|
| <b>Create a Java Project</b><br>Create a Java project in the workspace or in a | n external location.                 |
| Project name: testMyApp                                                        |                                      |
| ✓ Use <u>d</u> efault location                                                 |                                      |
| Location: D:\01.public\eclipseJava\testMyAp                                    | Browse                               |
| JRE                                                                            |                                      |
| O Use an execution environment JRE:                                            | CDC-1.1/Foundation-1.1               |
| © U <u>s</u> e a project specific JRE:                                         | jre1.8.0_111                         |
| Ose default JRE (currently 'jre1.8.0_111')                                     | Configure JREs                       |
| Project layout                                                                 |                                      |
| Use project folder as root for sources ar                                      | nd class files                       |
| Oreate separate folders for sources and                                        | class files <u>Configure default</u> |
| Working sets                                                                   |                                      |
| Add projec <u>t</u> to working sets                                            |                                      |
| W <u>o</u> rking sets:                                                         | ▼ S <u>e</u> lect                    |
|                                                                                |                                      |
|                                                                                |                                      |
|                                                                                |                                      |
|                                                                                |                                      |
|                                                                                |                                      |
| (?) < <u>B</u> ack <u>N</u> ex                                                 | t > Finish Cancel                    |

然后,右键选中 testEMHardwarelib 项目 src 目录下的 emtronix.hardware 功能类包,选择 Copy。

a 📄 testEMHardwarelib

| 4 🇀 src               |      |                     |                     |
|-----------------------|------|---------------------|---------------------|
| tom.emtronix.n        | nain |                     |                     |
| a 🖶 emtronix.hardv    | are  | 1                   |                     |
| D CAN.java            |      | New                 | •                   |
| D CanFilter.jav       |      | Go Into             |                     |
| D CanFrame.ja         |      | Open in New Window  |                     |
| I GPIO.java           |      | Open Tupe Hierorchy | 54                  |
| I2C.java              |      | Open Type Hierarchy | F4                  |
| ⊳ 🚺 I2CParam.ja       |      | Show In             | Alt+Shitt+W ►       |
| IRQ.java              | Þ    | Сору                | Ctrl+C              |
| D RTC.java            | Þ    | Copy Qualified Name |                     |
| D Serial.java         | ß    | Paste               | Ctrl+V              |
| D SPI.java            | ×    | Delete              | Delete              |
| I ToolsFunc.ja        |      |                     |                     |
| 👂 🛋 JRE System Librar | Ð    | Remove from Context | Ctrl+Alt+Shift+Down |
| ⊿ 崖 testMyApp         |      | Build Path          | +                   |
| 进 src                 |      | Source              | Alt+Shift+S ►       |
| 👂 🛋 JRE System Librar |      | Refactor            | Alt+Shift+T ►       |
|                       | 2    | Import              |                     |
|                       | 4    | Export              |                     |

然后选中 testMyApp 项目的 src 目录, 右键选择 Paste 或者直接 "Ctrl+v"。如果粘贴失败, 请重新复制, 再次粘贴, 多试几次。

| 4 | 📂 test | MyAp | p                   |               |
|---|--------|------|---------------------|---------------|
|   | 🕮 s    | sre  |                     |               |
|   | > 🛋 J  |      | New                 | +             |
|   |        |      | Open in New Window  |               |
|   |        |      | Open Type Hierarchy | F4            |
|   |        |      | Show In             | Alt+Shift+W ► |
|   |        | D    | Сору                | Ctrl+C        |
|   |        | Þ    | Copy Qualified Name |               |
|   |        | Ē    | Paste               | Ctrl+V        |
|   |        | ×    | Delete              | Delete        |
|   |        |      |                     |               |

接着,在 src 目录下新建一个源码包 mypackage。

| ▲ 📄 testMyApp | 5                   |    |    | L            | fra |
|---------------|---------------------|----|----|--------------|-----|
| 31            | New                 | •  | 1  | Java Project |     |
| Þ             | Go Into             |    | C2 | Project      |     |
| ⊳             | Open in New Window  |    | ₿  | Package      |     |
|               | Open Type Hierarchy | F4 | ¢  | Class        | •   |

| 😂 New Java Pao                 | kage                       |          |                 |
|--------------------------------|----------------------------|----------|-----------------|
| Java Package<br>Create a new J | ava package.               |          |                 |
| Creates folders                | corresponding to packages. |          |                 |
| Source fol <u>d</u> er:        | testMyApp/src              |          | Br <u>o</u> wse |
| Na <u>m</u> e:                 | mypackage                  |          | ]               |
| <u>C</u> reate pack            | age-info.java              |          |                 |
| ?                              |                            | <u> </u> | Cancel          |

然后在 mypackage 中新建一个 MyApp 类,并勾选 "public static void main"。

| a 岸 testEMHardv                                                                                                    | vareli    | b                                                                                    |                                                   |                                                                                                  | package emtronix.ha                                                         |
|----------------------------------------------------------------------------------------------------|-----------|--------------------------------------------------------------------------------------|---------------------------------------------------|--------------------------------------------------------------------------------------------------|-----------------------------------------------------------------------------|
| 🔺 进 src                                                                                                    |           |                                                                                      |                                                   |                                                                                                  |                                                                             |
| ▷ 🌐 com.e<br>⊿ 🌐 emtro                                                                                                    |           | New                                                                                  | •                                                 | 鬯                                                                                                | Java Project                                                                |
| ⊳ J CA<br>⊳ J Car<br>⊳ J Car                                                                                                    |           | Open in New Window<br>Open Type Hierarchy<br>Show In                                 | F4<br>Alt+Shift+W ▶                               | ••••••••••••••••••••••••••••••••••••••                                                           | Project<br>Package<br>Class                                                 |
| ▷ ]] GP<br>▷ ]] 12C<br>▷ ]] 12C<br>▷ ]] 1RC<br>▷ ]] 1RC                                                                                  |           | Copy<br>Copy Qualified Name<br>Paste<br>Delete                                       | Ctrl+C<br>Ctrl+V<br>Delete                        | 6<br>6<br>6<br>6<br>6<br>6<br>7<br>7<br>7<br>7<br>7<br>7<br>7<br>7<br>7<br>7<br>7<br>7<br>7<br>7 | Interface<br>Enum<br>Annotation<br>Source Folder                            |
| <ul> <li>▷ D Set</li> <li>▷ D SPI</li> <li>▷ D Too</li> <li>▷ M JRE Syste</li> <li>▲ W testMyApp</li> </ul>                              | <u>\$</u> | Remove from Context<br>Build Path<br>Source<br>Refactor                              | Ctrl+Alt+Shift+Down<br>Alt+Shift+S<br>Alt+Shift+T |                                                                                                  | Java Working Set<br>Folder<br>File<br>Untitled Text File<br>JUnit Test Case |
| ▲ (# src<br>▲ ⊕ emtro<br>▷ ID CA                                                                                                    | ntro 🕹    | Import<br>Export                                                                     |                                                   |                                                                                                  | Task<br>Example                                                             |
| ⊳ D Car<br>⊳ D Car<br>⊳ D Car                                                                                                    | Ŷ         | Refresh<br>Assign Working Sets                                                       | F5                                                |                                                                                                  | Other Ctrl+N<br>System.out.                                                 |
| <ul> <li>♪ ] GP</li> <li>♪ ] 12C</li> <li>♪ ] 12C</li> <li>♪ ] 18C</li> <li>♪ ] RT</li> <li>♪ RT</li> <li>♪ SPI</li> <li>♪ To</li> </ul> |           | Debug As<br>Run As<br>Validate<br>Team<br>Compare With<br>Restore from Local History | ><br>><br>>                                       |                                                                                                  | }<br>}                                                                      |
|                                                                                                    |           | Properties                                                                           | Alt+Enter                                         |                                                                                                  |                                                                             |
| ⊳ <b>⊒∖</b> JRE System                                                                                                    | m Lik     | orary [jre1.8.0_111]                                                                 |                                                   |                                                                                                  |                                                                             |

| New Java Class                         |                                                                                                    |                 |
|----------------------------------------|----------------------------------------------------------------------------------------------------|-----------------|
| <b>Java Class</b><br>Create a new Java | class.                                                                                                    | C               |
| Source fol <u>d</u> er:                | testMyApp/src                                                                                                    | Br <u>o</u> wse |
| Pac <u>k</u> age:                      | mypackage                                                                                                    | Bro <u>w</u> se |
| Enclosing type:                        |                                                                                                    | Bro <u>w</u> se |
| Na <u>m</u> e:<br>Modifiers:           | MyApp<br>public                                                                                                    | ]               |
| <u>S</u> uperclass:                    | java.lang.Object                                                                                                    | Brows <u>e</u>  |
| Interfaces:                            |                                                                                                    | <u>A</u> dd     |
| Which method stub                      | os would you like to create?<br>▼ public static <u>v</u> oid main(String[] args)<br>■ <u>C</u> onstructors from superclass<br>▼ Inherited abstract methods | -               |
| Do you want to ad                      | d comments? (Configure templates and default value <u>her</u><br><u>G</u> enerate comments                                                                 | <u>(e)</u>      |
| ?                                      | Finish                                                                                                    | Cancel          |

在类中静态加载 emtronixhardware 动态库,这时已经配置好英创主板的 Java 应用程序开发环境,用户可以按照自己的业务逻辑,遵照 Java 语法,开发 Java 应用程序。

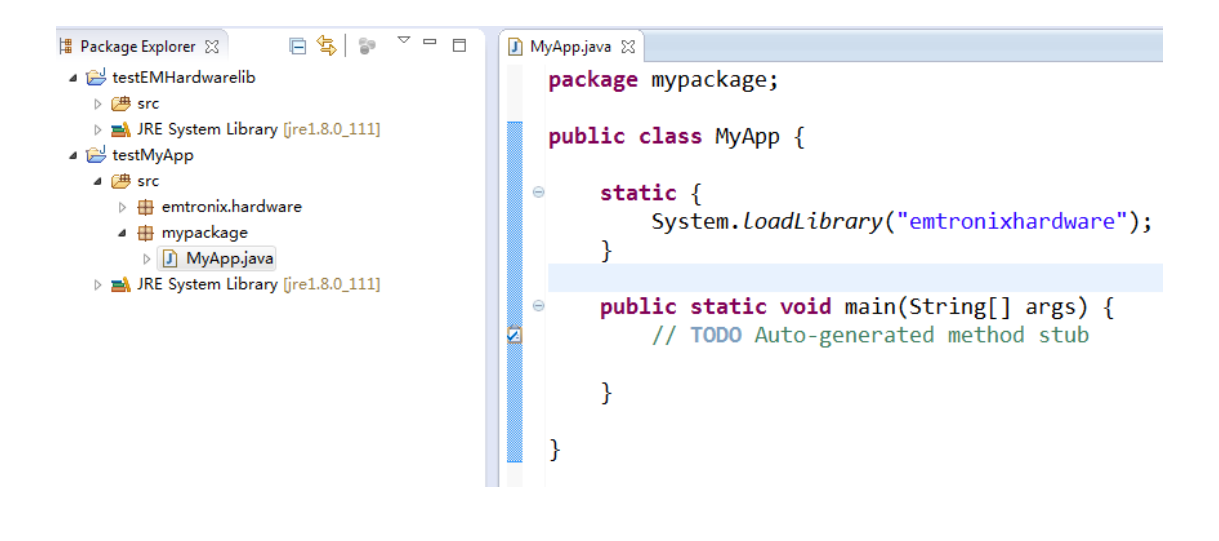

#### 7、常见问题 Q&A

Q1: 导入项目后中文注释乱码

A1:有的项目在 linux 系统下使用的 utf-8 编码,有的项目在 windws 中使用的是 GBK 编码,当导入的项目编码与操作系统编码不同时会出现中文乱码。这时可以在项目属性的 resource 页面选择匹配的编码格式即可。

| File Edit Source Refactor Navigate Search                                                                                                    | Project Run Window Help                                                                                                    | ♥ ୬ ♥ 目 日   2 ▼ 원 ▼ ♥ ♥ ▼ → ▼   2     |                               |
|----------------------------------------------------------------------------------------------------|----------------------------------------------------------------------------------------------------|---------------------------------------|-------------------------------|
| <ul> <li>Package Explorer 32</li> <li>b testEMHardwarelib</li> <li>c testEMHardwarelib</li> <li>c server and the server and the server and th</li></ul> | Properties for testEMHardw<br>Properties for testEMHardw<br>Resource<br>Builders<br>Java Build Path<br>Java Compiler<br>Java Compiler<br>Java Compiler<br>Java Concation<br>Project References<br>Run/Debug Settings<br>Task Repository<br>Task Tags<br>Validation<br>WikiTest | ItettSerialM                          | e Defaults Apply<br>OK Cancel |
|                                                                                                    |                                                                                                    | ····································· |                               |

## Q2: 复制粘贴 emtronix.hardware 包到新项目后,编译出错

Syntax error, 'for each' statements are only available if source level is 1.5 or greater;

The method format(String, Object[]) in the type String is not applicable for the arguments (String, int)

| ⊿ 💕 testMyApp         | i                                                                                                    |  |  |  |
|-----------------------|----------------------------------------------------------------------------------------------------|--|--|--|
| 🔺 🜐 src               | 1                                                                                                    |  |  |  |
| 4 🌐 emtronix.hardware | Problems X @ Javadoc @ Declaration = Progress                                                              |  |  |  |
| CAN.java              | 5 errors () warnings () others                                                                             |  |  |  |
| CanFilter.java        | Description                                                                                                |  |  |  |
| D CanFrame.java       | Description                                                                                                |  |  |  |
| I GPIO.java           | 4 V Errors (5 items)                                                                                       |  |  |  |
| I2C.java              | 😡 Syntax error, 'for each' statements are only available if source level is 1.5 or greater                 |  |  |  |
| I2CParam.java         | 🙀 Syntax error, 'for each' statements are only available if source level is 1.5 or greater                 |  |  |  |
| IRO.java              | 😡 Syntax error, 'for each' statements are only available if source level is 1.5 or greater                 |  |  |  |
| RTC.iava              | 🕼 The method format(String, Object[]) in the type String is not applicable for the arguments (String, int) |  |  |  |
| Serial.java           | 🕼 The method format(String, Object[]) in the type String is not applicable for the arguments (String, int) |  |  |  |
| SPLjava               |                                                                                                    |  |  |  |
| ToolsFunc.java        |                                                                                                    |  |  |  |

A2: 以上错误是因为 java compiler 设置的兼容版本太低,而 emtronix.hardware 中用 到了部分接口只在 1.5 以上才有。右键项目>>properties>>Java Compiler 可以看到 eclipse 默认的设置是 1.4。

勾选"Enable project specific settings",选择"Compiler compliance level"为1.5或者更高,点击OK,重新编译项目即可。

| Properties for testMyApp         |                                                                                          |                                |  |  |  |
|----------------------------------|------------------------------------------------------------------------------------------|--------------------------------|--|--|--|
| type filter text                 | Java Compiler                                                                            | ⇔ ◄ ⇔ ◄                        |  |  |  |
| ⊳ Resource                       | Enable project specific settings                                                         | Configure Workspace Settings   |  |  |  |
| Java Build Path                  | JDK Compliance                                                                           |                                |  |  |  |
| ▷ Java Code Style                | Use compliance from execution environment on the 'Java Build Path'                       |                                |  |  |  |
| ⊿ Java Compiler                  | Compiler compliance level:                                                               | 1.4 -                          |  |  |  |
| Annotation Processin<br>Building | ✓ Use default compliance settings                                                        |                                |  |  |  |
| Errors/Warnings                  | Generated .class files compatibility:                                                    | 1.2 -                          |  |  |  |
| Javadoc<br>Task Tase             | Source compatibility:                                                                    | 1.3 *                          |  |  |  |
| Java Editor                      | Disallow identifiers called 'assert':                                                    | Warning 👻                      |  |  |  |
| Javadoc Location                 | Disallow identifiers called 'enum':                                                      | Warning 👻                      |  |  |  |
| Refactoring History              | Classfile Generation                                                                     |                                |  |  |  |
| Run/Debug Settings               | ✓ Add varia <u>b</u> le attributes to generated class files (used by the debugger)       |                                |  |  |  |
| Task Repository                  | Add line number attributes to generated class files (used by the debugger)               |                                |  |  |  |
| Task Tags                        | $\checkmark$ Add source <u>fi</u> le name to generated class file (used by the debugger) |                                |  |  |  |
| ▷ Validation                     | ✓ Pr <u>e</u> serve unused (never read) local variables                                  |                                |  |  |  |
| WikiText                         | ☐ Inline finally blo <u>c</u> ks (larger class files, but improved performance)          |                                |  |  |  |
|                                  |                                                                                          |                                |  |  |  |
| <                                |                                                                                          | Restore <u>D</u> efaults Apply |  |  |  |
| ?                                |                                                                                          | OK Cancel                      |  |  |  |

Q3: 在英创主板上运行 class 文件, Could not find or load main class

A3:可能是 java 命名跟的参数并不是完整的类名,完整的类名包括了包名和类名,要 在包的上级目录运行 java 命令,跟上完整的类名。例如:

| [root@EM335X | /mnt/nandflash | ]#ls     |                 |                 |
|--------------|----------------|----------|-----------------|-----------------|
| COM          | emtronix       | userinf  | fo. txt         |                 |
| [root@EM335X | /mnt/nandflash | ]#java c | com.emtronix.ma | ain.testCANMain |
| =====CAN +e  | •<†=========   |          |                 |                 |

Q4: build project 在 bin 目录中不再生成 class 文件

A4: Close project, 然后右键项目选择 delete, 不勾选 "delete project contents on disk"。最后重新导入项目, 重新编译。

| Delete Resources                                                                |        |  |  |  |  |
|---------------------------------------------------------------------------------|--------|--|--|--|--|
| Are you sure you want to remove project 'testEMHardwarelib' from the workspace? |        |  |  |  |  |
| Delete project contents on disk (cannot be undone)                              |        |  |  |  |  |
| Project location:                                                               |        |  |  |  |  |
| D:\01.public\eclipseJava\testEMHardwarelib                                      |        |  |  |  |  |
|                                                                                 |        |  |  |  |  |
|                                                                                 |        |  |  |  |  |
| Previe <u>w</u> > OK                                                            | Cancel |  |  |  |  |